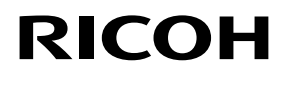

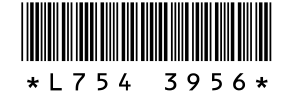

# Nuove funzionalità degli obiettivi GR LENS A12 50mm F2.5 MACRO GR LENS A12 28mm F2.5 RICOH LENS S10 24-72mm F2.5-4.4 VC RICOH LENS P10 28-300mm F3.5-5.6 VC GXR MOUNT A12

Grazie per aver acquistato un prodotto Ricoh. Le seguenti funzioni sono state aggiunte alla "GXR" tramite un aggiornamento della versione.

# Modo di ripresa

## M: Modo esposizione manuale

Se si seleziona [Auto] o [Alta-Auto] per Sensibilità ISO, l'ISO sarà fissata su 200 mentre la fotocamera è in modo di esposizione manuale.

È possibile selezionare B (Bulb, lampada) e T (Time, tempo) per il tempo di posa.

Con B, l'immagine viene esposta mentre si preme il tasto di scatto e l'esposizione termina quando si rilascia il tasto di scatto. Con T, l'esposizione inizia quando si preme il tasto di scatto e termina quando lo si preme di nuovo. In tutti e due i modi, la fotocamera smette di scattare dopo 180 secondi. (30 secondi solo per RICOH LENS P10 28–30mm F3.5–5.6 VC.) È possibile utilizzare anche [Auto] e [Alta-Auto] per la sensibilità ISO.

#### 🕏 Nota -----

- Non è possibile utilizzare sia B/T se si impiega un cavo di scatto opzionale (CA-1).
- Selezionando B/T, la sensibilità ISO per la quale è impostato ISO [AUTO] o [AUTO-HI] è fissa a ISO100 per RICOH LENS S10/RICOH LENS P10 e a ISO200 per altre unità fotocamera (con il flash impostato su OFF).

## Aggiunta di nuovi modi Scena

[Formato ridotto], [Alto contrasto B&N], [Effetto flou], [Processo incrociato] e [Fotocamera giocattolo] sono stati aggiunti ai modi Scena.

È possibile regolare le vignettature in [Processo incrociato] e [Fotocamera giocattolo].

🕏 Nota ---

In base alla versione firmware in uso, l'impostazione per l'effetto di vignettatura potrebbe essere reimpostato sul valore predefinito quando viene aggiornata la versione del firmware.

# Aggiunta di una nuova funzione di spostamento del bersaglio

È stata aggiunta la funzione Target Tracking come metodo di spostamento che viene visualizzato quando si preme la leva ADJ. Se si preme il tasto m durante lo spostamento del bersaglio, questo ritorna al centro dell'immagine. Se si preme di nuovo il tasto m viene annullata la funzione di spostamento del bersaglio.

## Visual. ingr.

Premendo senza rilasciare il pulsante MENU/OK, il centro dello schermo viene visualizzato ingrandito. Premendo di nuovo senza rilasciare il pulsante MENU/OK, il centro dello schermo viene ingrandito e la parte ingrandita viene visualizzata a tutto schermo. Tenere premuto di nuovo il pulsante MENU/OK per tornare alla visualizzazione normale.

Premendo e tenendo premuto il pulsante  $\mathfrak{O}$  (auto scatto), oppure selezionando [Rapporto di ingrandimento] dal menu delle impostazioni, è possibile impostare l'ingrandimento sul display. Selezionare tra [2×], [4×], o [8×] mediante il pulsante +/-, quindi premere il pulsante MENU/OK.

Se si sposta il puntatore o si mette a fuoco manualmente, premere le frecce direzionali per spostare l'area ingrandita.

- Nota -----
  - Il display torna alla visualizzazione normale quando vengono eseguite le seguenti operazioni in modalità di visualizzazione ingrandita:
  - Viene eseguita la compensazione dell'esposizione
  - Viene attivato il pulsante Direct
  - Il pulsante di scatto viene premuto per metà
  - Se l'opzione Blocco AE viene attivata prima che l'intera immagine sia ingrandita, l'autoesposizione continuerà anche in modalità di visualizzazione ingrandita e le immagini verranno acquisite con le impostazioni di Blocco AE.
  - È possibile registrare [Ingr. parte] e [Ingr. tutto] in [Impost. Tasto Fn1/Fn2] nel menu Impostazioni dei tasti personalizzate.

## Nuove funzioni per il selettore su-giù

È possibile utilizzare il selettore su-giù anche per selezionare il modo Flash o le impostazioni dell'autoscatto.

# Aggiunta di formati supportati per la funzione di riduzione automatica zoom

La funzione di riduzione automatica zoom supporta tutti i formati.

## Movimento ad alta velocità della ghiera di messa a fuoco

Ruotando la ghiera di messa a fuoco mentre si preme il tasto (Macro) nella modalità di messa a fuoco manuale, è possibile mettere a fuoco rapidamente. (Solo per GR LENS A12 50mm F2.5 MACRO/GR LENS A12 28mm F2.5)

# Modo di riproduzione

## Visualizzazione informazioni unità fotocamera

Le indicazioni relative all'unità fotocamera vengono visualizzate nel display informazioni dettagliate e sul file Exif.

# Menu di ripresa

## [Qualità/Dimensione immagine]

È stata aggiunta l'opzione [Solo RAW].

## [Bracketing automatico]

È possibile selezionare [ISO-BKT]. Se il valore impostato per la sensibilità ISO nel menu di ripresa è standard, è possibile scattare tre foto con sensibilità ISO diversa.

#### Attenzione -

Poiché le riprese sono effettuate entro l'intervallo di sensibilità ISO che si può impostare, l'intervallo di bracketing potrebbe non essere di 1/3EV o un'immagine potrebbe essere scattata con le stesse impostazioni, a seconda del valore di [Sensibilità ISO].

## [Riprese intervallate]

È possibile impostare il numero di scatti da effettuare. Se si imposta questa funzione, durante la ripresa è visualizzato il "numero rimanente di scatti".

Le riprese intervallate possono essere impostate con un minimo di 2 secondi ed è possibile impostare un massimo di 99 scatti.

# [Riduzione disturbi]

È possibile applicare la quantità di riduzione disturbi scegliendo tra [Off], [Auto], [Leggera], [Intensa], o [MAX]. Il tempo necessario per registrare immagini varia a seconda dell'opzione selezionata.

🕏 Nota --

Non è possibile utilizzare questa funzione quando il modo Scena è impostato su [Ritratto], [Sport], [Formato ridotto], [Alto contrasto B&N], [Effetto flou], [Processo incrociato], [Fotocamera giocattolo] o [Modo Corr Obl].

# Informazioni sulle impostazioni di bilanciamento del bianco

È possibile selezionare [Incandesc. 1] o [Incandesc. 2]. Utilizzare quando si scatta in presenza di luce a incandescenza. L'uso di [Incandesc. 2] garantisce un colore leggermente più rosso, rispetto all'opzione [Incandesc. 1].

Se viene emesso il flash utilizzando DISP. in [Manuale], il bilanciamento del bianco viene impostato in base ai risultati di misurazione calcolati con il flash disattivato.

🕏 Nota -----

L'uso di [Incandesc. 2] permette di scattare con le stesse sfumature dell'opzione [Incandesc.] descritta nel Manuale d'istruzioni della fotocamera.

## [Messa a fuoco assis.]

l contorni e il contrasto delle immagini visualizzate sul display vengono accentuati, rendendo più semplice regolare la messa a fuoco.

🕏 Nota -----

- Durante la messa a fuoco manuale, l'accentuazione dei contorni e del contrasto delle immagini viene annullato premendo il tasto di scatto per metà.
- È possibile selezionare il metodo di visualizzazione per Messa a fuoco assis. da [Sel. ass. messa a fuoco] nel menu di impostazione.

# [Variaz. autom. tempo di posa]

Se l'impostazione [Variazione automatica tempo di posa] nel menu di ripresa è configurata su [On] e il selettore di modalità è impostato su "S", la fotocamera regola automaticamente il tempo di posa per ottenere la migliore esposizione, qualora non sia ottenibile utilizzando il tempo di posa impostato manualmente. L'impostazione [Variaz. autom. tempo di posa] non compare quando il selettore di modalità si trova su una modalità diversa da "S".

## [Sensibilità ISO]

È stata aggiunta la funzione [ISO-LO] (Solo per GR LENS A12 50mm F2.5 MACRO/GR LENS A12 28mm F2.5)

🕭 Nota ---

• [ISO-LO] è equivalente a ISO 100. La gamma dinamica, tuttavia, si restringe ed è più probabile che si verifichi l'effetto di "whiteout" con livelli di luminosità elevati.

• È possibile selezionare l'impostazione degli incrementi per la sensibilità ISO in [Impostazione incrementi ISO] nel menu di impostazione .

# Menu Impostazioni personalizzate chiave

# [Impostazioni leva ADJ.]

È possibile impostare la funzione [Rapporto d'aspetto] da [Impostazione Leva ADJ. 1] a [Impostazione Leva ADJ. 4] nella scheda Impostazioni dei tasti personalizzate.

Se si imposta la funzione Rapporto d'aspetto, e si preme il pulsante Leva ADJ., 🔂 verrà visualizzata, consentendo di impostare il rapporto d'aspetto.

Per le altre opzioni disponibili, consultare il "Manuale d'istruzioni della fotocamera".

# [Impostazioni pulsanti Fn1/Fn2]

Sono state aggiunte le funzioni [Visual. ingr.], [Ingr. tutto] e [Formato].

Se si imposta la funzione Rapporto d'aspetto, e si preme il pulsante Fn1 o Fn2, sarà possibile impostare il rapporto d'aspetto. Per le altre opzioni disponibili, consultare il "Manuale d'istruzioni della fotocamera".

# [Controllo ISO diretto da ADJ]

Se [Controllo ISO diretto da ADJ] è impostato su [On], premere la leva ADJ. lateralmente durante lo scatto per cambiare le impostazioni ISO. L'impostazione predefinita è [Off].

#### Attenzione -----

- La leva ADJ. può essere utilizzata per regolare la sensibilità mentre il tasto di scatto è premuto per metà nelle modalità di modifica di programma e di priorità dell'apertura (nelle modalità di modifica di programma, la sensibilità può essere regolata anche dopo aver rilasciato il tasto di scatto, finché la velocità di scatto e di apertura sono visualizzate). Si prega di notare che una volta regolata la sensibilità in questo modo, [Auto] e [Alta-Auto] non possono essere riselezionati.
- Nelle modalità priorità scatto ed esposizione manuale non è possibile utilizzare la leva ADJ. per cambiare le impostazioni ISO. (Le sensibilità ISO possono essere modificate con il modulo GXR MOUNT A12.)

## [Cancella Impost. personal.]

Selezionando [Cancella Impost. personal.] è possibile reimpostare i valori predefiniti per le impostazioni salvate in [Reg. Impost] per [Box Impostaz.My] e per [MY1], [MY2], e [MY3] sul selettore di modalità.

## [Ripristina impostaz. predef.]

Se è stato selezionato [Ripristina impostaz. predef.] le impostazioni personalizzate dei tasti saranno resettate.

S Nota -----

Le impostazioni in [Reg. Impost.] non saranno resettate.

## [Tasto Zoom]

È possibile selezionare [Off], [Zoom Digitale], [Compensazione esposizione] o [Bilanciamento bianco] per le funzioni da assegnare agli [4]/[•] tasti. (Solo per GR LENS A12 50mm F2.5 MACRO/GR LENS A12 28mm F2.5).

#### [Reg. Impost]

- È possibile selezionare un'opzione tra Box Impostaz.My da [1] a [6]
- e Scheda da [1] a [6] come posizione di salvataggio. • È possibile registrare la posizione dello zoom in Impost.
- L'impostazione può essere modificata selezionando [Posizione zoom] in [Modif. Impostaz.]. (Solo per RICOH LENS S10 24-72mm F2.5-4.4 VC/RICOH LENS P10 28-300mm F3.5-5.6 VC)

# Menu di impostazione

## [Impostazione incrementi ISO]

Il valore di [Sensibilità ISO] nel menu delle impostazioni di ripresa può essere impostato con intervalli di [1EV] o [1/3EV].

## [Impostazioni ISO Alta Auto]

È possibile impostare i limiti superiori per l'impostazione ISO e il tempo di posa per cambiare la [Sensibilità ISO] quando questa è impostata su [Alta-Auto].

## [Modo Sospensione] [Spegnimento automatico]

È possibile impostare il tempo che deve trascorrere prima che la fotocamera passi in [Modo Sospensione] o venga attivato lo [Spegnimento automatico], scegliendo un intervallo compreso tra 1 e 30 minuti.

## [Versione del firmware]

È visualizzata la versione del firmware della fotocamera. Se in una scheda di memoria è salvato un file di aggiornamento del firmware, questo può essere aggiornato.

🕏 Nota ------

Per conoscere le informazioni più recenti sugli aggiornamenti del firmware, visitare il sito Web Ricoh (http://www.ricoh.com/r\_dc). Scaricare gli ultimi aggiornamenti per aggiornare l'apparecchio.

## [Riprod. zoom punt.]

Quando la visualizzazione ingrandita è in modalità di riproduzione, è possibile ingrandire l'immagine centrandola nella posizione in cui è stata spostata la fotocamera mediante il cambio del puntamento durante la ripresa.

## [Annulla visual. zoom]

Si può scegliere se mantenere o annullare la visualizzazione ingrandita dopo aver scattato delle foto in modalità di visualizzazione ingrandita. Selezionare [Off] per mantenere attiva la modalità di visualizzazione ingrandita oppure [On] per annullarla dopo aver scattato le foto.

## [Sel. ass. messa a fuoco]

Se [Ass. a fuoco] è impostato su [On] nel menu di ripresa, è possibile selezionare [MODO 1] o [MODO 2].

- MODO 1: I contorni dei soggetti/oggetti messi a fuoco vengono accentuati.
- MODO 2: Il display passa alla visualizzazione in bianco e nero e l'area messa a fuoco brilla in bianco.

# [Mant. condizioni di ripresa]

Se si imposta su [On] e si continua a premere a metà corsa il tasto di scatto senza rilasciarlo, le impostazioni di messa a fuoco, apertura, tempo di posa, ISO e bilanciamento del bianco vengono conservate.

# Attenzione -----

- Le condizioni di ripresa non vengono conservate nei seguenti casi.
- [Filmato] e [Correzione Obliquità] del modo Scena
- Riprese intervallate
- Modo Continuo
- Autoscatto
- Se si imposta su [On], [Multi-P AUTO] per il bilanciamento del bianco funziona come [Auto] e la compensazione della gamma dinamica non è valida.

## [Disp. saturazione del bianco]

Se si imposta su [On], le aree con saturazione del bianco dell'immagine lampeggiano quando vengono visualizzate con la saturazione del bianco in modalità di ripresa.

# [Informazioni sul copyright]

Immettere le informazioni di copyright per scriverle nei dati Exif dell'immagine.

- 🕏 Nota -----
- Le informazioni di copyright registrate possono essere controllate nell'istogramma dei dettagli nella schermata di riproduzione.

# [Lim. dist. AF in modo Macro]

Impostando [Lim. dist. AF in modo Macro] su [On], è possibile selezionare le distanze macro tra [Macro Sì 12–30 cm], [Macro Sì 7–14 cm] e [Macro No] premendo il pulsante 📽 (Macro). (Solo per GR LENS A12 50mm F2.5 MACRO)

## [Impostazione area Spot AF]

È possibile selezionare l'area AF [Normal] o [Pinpoint] in [Impostazione area Spot AF] nel menu impostazioni. Quando è selezionato [Spot AF] in [Messa a fuoco], nel menu di ripresa o in modalità Macro, la messa a fuoco sarà impostata sulla modalità Area AF selezionata in [Impostazione area Spot AF]. (Solo per GR LENS A12 50mm F2.5 MACRO/GR LENS A12 28mm F2.5)

#### 🖲 Nota ---

Quando è selezionato [Pinpoint], il fotogramma dell'area AF sarà più piccolo rispetto alla modalità [Normale].

## Attenzione

Con il miglioramento della velocità AF apportato dalla versione 1.27 e successive del firmware, la funzione [Modo AF] aggiunta alla versione 1.07 è stata eliminata.